# ACP-Programmieranwendung Allgemeines Benutzerhandbuch

Erstellen und verwalten Sie mit der ACP-Programmieranwendung Menüelementinformationen auf Ihrem Computer.

Informationen zu den Touchscreen-Modellen finden Sie in einem separaten Benutzerhandbuch, abrufbar unter <u>acpsolutions.com/oven-programming/</u>.

# Herunterladen und Installation:

- 1. Öffnen Sie einen Internet-Browser und navigieren Sie zu acpsolutions.com/oven-programming/.
- 2. Wählen Sie den entsprechenden Download für die ACP-Programmieranwendung aus. (*Windows Download* oder *Mac OS Download*) Ihr Download beginnt.
- 3. Öffnen und installieren Sie die heruntergeladene ACP-Programmieranwendung:
  - Windows:
    - i. Suchen Sie die heruntergeladene Datei.
    - ii. Klicken Sie auf die extrahierte Datei, um sie auszuführen.
    - iii. Befolgen Sie die Anweisungen zum Installieren der Anwendung im Verzeichnis C:\Programme
  - Mac OS:
    - i. Suchen Sie die heruntergeladene Datei.
    - ii. Legen Sie die Datei, per Drag and Drop in Ihrem Ordner "Programme" ab
    - iii. Befolgen Sie die Anweisungen zum Installieren der Anwendung

# Erste Schritte:

2.

- 1. Starten Sie die Anwendung
  - Windows: Öffnen Sie die "ACP-Fernprogrammierschnittstelle" im Ordner Programme oder über die Verknüpfung im Startmenü: "ACP>ACP Remote Programming Interface"
  - Mac OS: Öffnen Sie die Datei "ACP\_Application.app"
  - Erstellen Sie ein neues Menü (a) oder öffnen Sie ein vorhandenes Menü (b):
  - a. Neues Menü erstellen:
    - i. Klicken Sie auf "Datei", dann auf "Neu".
    - ii. Wählen Sie das entsprechende Modell
  - b. Vorhandenes Menü öffnen:
    - i. Wählen Sie "Datei", dann "Öffnen".
    - ii. Navigieren Sie zum Speicherort Ihrer Menü-Datei \*\* und öffnen Sie die Datei

# Datel German File English HOC, MOC, DEC AxP, MOP Hoc, MOP Hoc, MOP ARX, MRX ARX, MRX On Cue\*\* Act, JET ANSO, MSO 22a 2b

Die ACP-Programmierapp-Version Versionsaktualisierungen vorbehalten. Verwenden Sie stets die aktuellsten Versionen, um das bestmögliche Benutzererlebnis zu garantieren. Weitere Informationen sowie die Möglichkeit zum Download finden Sie unter <u>acpsolutions.com/oven-programming/</u>.

\*\* Das Dateiformat f
ür-Touchscreen-Modelle ist .xml oder .mxp Das Dateiformat f
ür-LCD HDC / MDC / DEC Modelle ist .xml f
ür alle anderen Modelle ist es .acp.

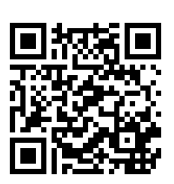

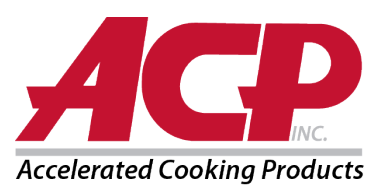

## Benutzeroptionen anpassen:

- 1. Über das Dropdown-Menü oben rechts können Sie die Sprache ändern.
- 2. Klicken Sie auf die Registerkarte *Benutzeroptionen*, um eine Vielzahl von anpassbaren Einstellungen anzuzeigen. *Hinweis: Je nach Modell sind andere Benutzeroptionen verfügbar*

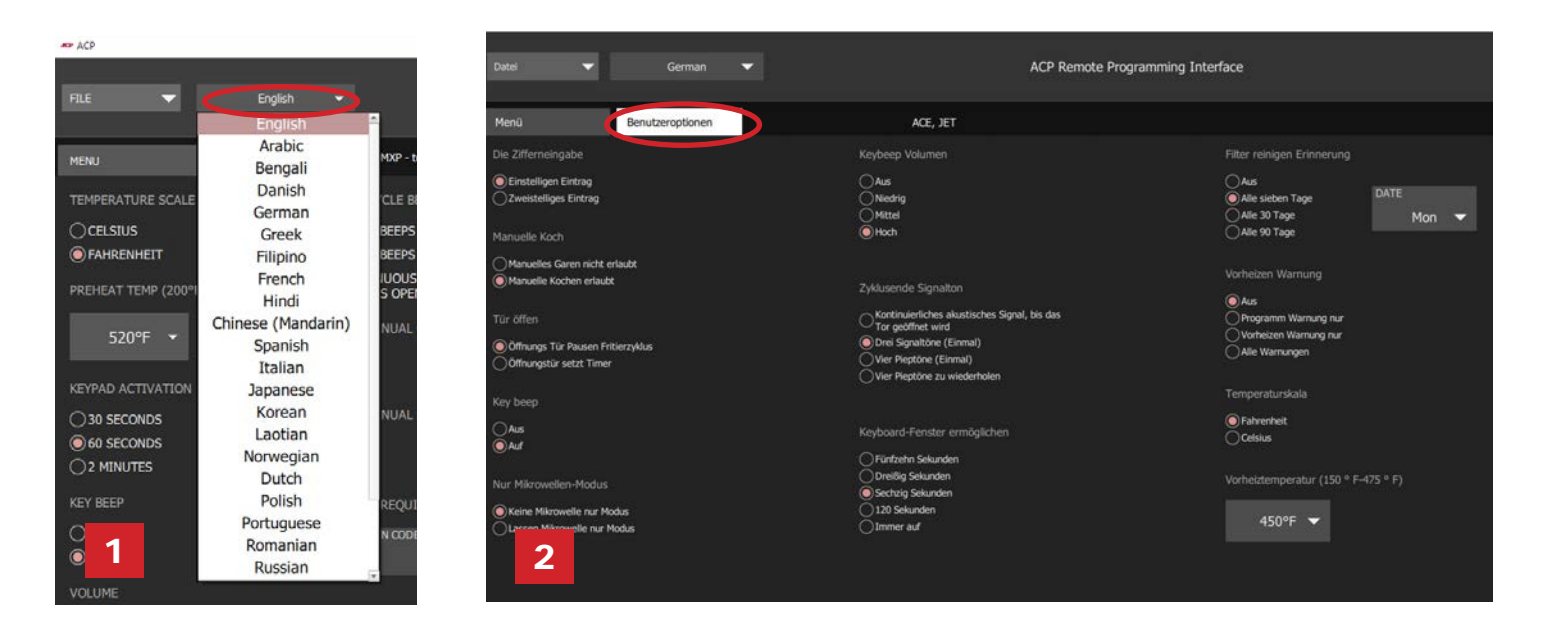

# Ein neues Rezept erstellen/bearbeiten:

- 1. Wählen Sie die Registerkarte Menü aus.
- 2. Klicken Sie auf das Menüelement, das Sie erstellen bzw. bearbeiten möchten.
- Passen Sie die Temperatur, Uhrzeit etc. über die Symbole und Menüs an\*
   \*Wählen Sie im Menü "Temperatur" die Option "Nicht vorheizen", um nur mit der Mikrowelle zu kochen. (Nur für ACE, JET, AXP, MXP, ARX oder MRX)

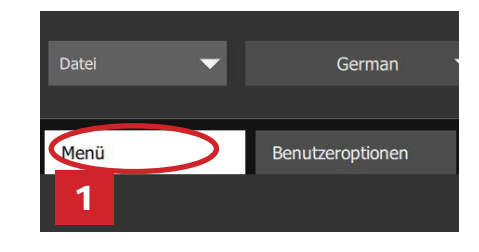

# Menüinformationen speichern

- 1. Ein Menü speichern:
  - a. Um das Menü als *neue Menüdatei* zu speichern, wählen Sie "Datei" und anschließend "Speichern unter" aus, *oder*
  - b. Um die Änderungen an einer vorhandenen Menüdatei zu speichern, wählen Sie "Datei" und anschließend "Speichern" aus.
- 2. Navigieren Sie zum USB-Stick.
- 3. Geben Sie einen Dateinamen\* für das neue Menü ein. Klicken Sie auf "Speichern".
- Hinweis:
  - Bei den Touchscreen-Modellen gibt es gibt keine Beschränkungen für Dateinamen.
  - Bei LCD HD-Displayöfen gibt es gibt keine Beschränkungen für Dateinamen. Dateien werden im XML-Format gespeichert.
  - Für LCD HD-Anzeige HDC, MDC und DEC; und ältere LED-Anzeigeöfen: Der Ofen lädt die erste Rezeptdatei auf das USB-Flash-Laufwerk. Es wird empfohlen, für diese Öfen nur 1 Rezeptdatei auf einem USB-Stick zu speichern.
  - \*Bei allen anderen Modellen müssen die Dateien mit "ACP" gekennzeichnet werden und können nur über USB.2 übertragen werden.

Spezifische Anweisungen, wie Sie Dateien in Ihren Ofen hochladen, finden Sie in der Bedienungsanleitung Ihres Modells. Die Bedienungsanleitungen können online unter <u>acpsolutions.com/product-literature/</u> abgerufen werden

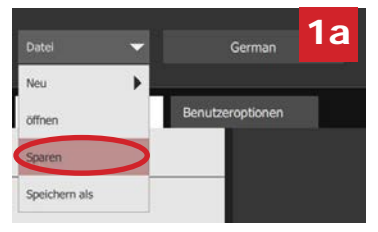

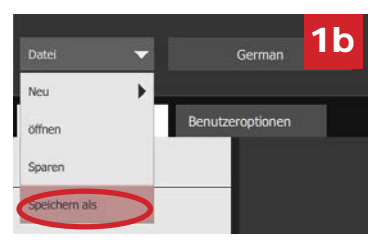

# ACP Programming Application General User Guide

Use the ACP Programming Application to create and organize menu item information from your computer.

For Touchscreen models, please see separate user guide, available at <u>acpsolutions.com/oven-programming/</u>.

# Download and Install:

- 1. Open an internet browser and go to acpsolutions.com/oven-programming/.
- 2. Select the appropriate ACP Programming Application download.
- (Windows Download or Mac OS Download) Your download will begin.
- 3. Open and install the downloaded ACP Programming Application:
  - Windows:
    - i. Locate the downloaded file.
    - ii. Click to launch the extracted file.
    - iii. Follow prompts to install the application in your C:\Program Files folder
  - Mac OS:
    - i. Locate the downloaded file.
    - ii. Drag and drop the file into your Applications folder
    - iii. Follow prompts to install the application

# **Getting Started:**

- 1. Launch the application
  - Windows: Open "ACP Remote Programming Interface" from your Program Files, or the Start Menu shortcut: "ACP>ACP Remote Programming Interface"
  - Mac OS: Open the "ACP\_Application.app" file
- 2. Start a New menu from scratch (a), or Open an existing menu (b):
  - a. Create New Menu:
    - i. Click "File", then "New."
      - ii. Select the appropriate model
  - b. Open Existing Menu:
    - i. Select "File," then "Open."
    - ii. Navigate to the location of your menu file\*\* and open it

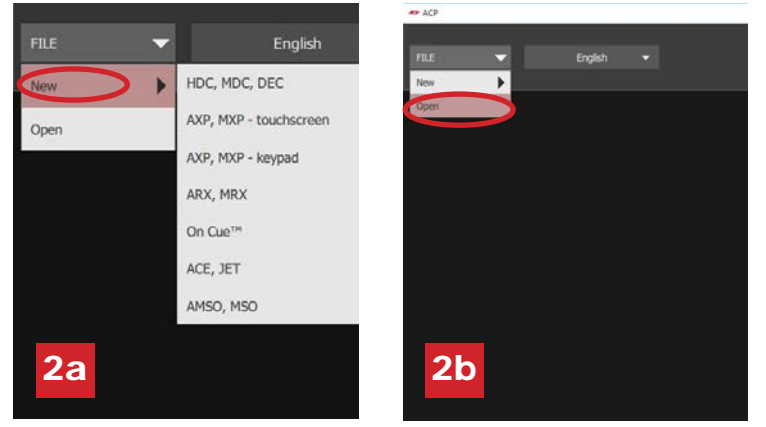

- ACP Programming App version is subject to change. Please use most recent release when available.
- \*\* .xml or .mxp file format for touchscreen models .xml file format for LCD HDC/MDC/DEC display models .acp file format for all other models.

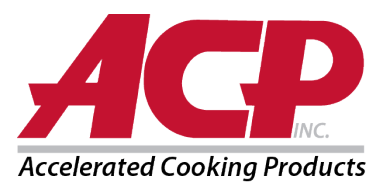

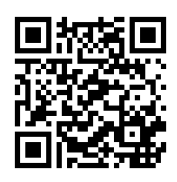

# **Change User Options:**

- 1. To change the language, select from the top-right dropdown.
- 2. Click on the User Options tab to access a variety of customizable settings. Note: Available User Options vary with each model

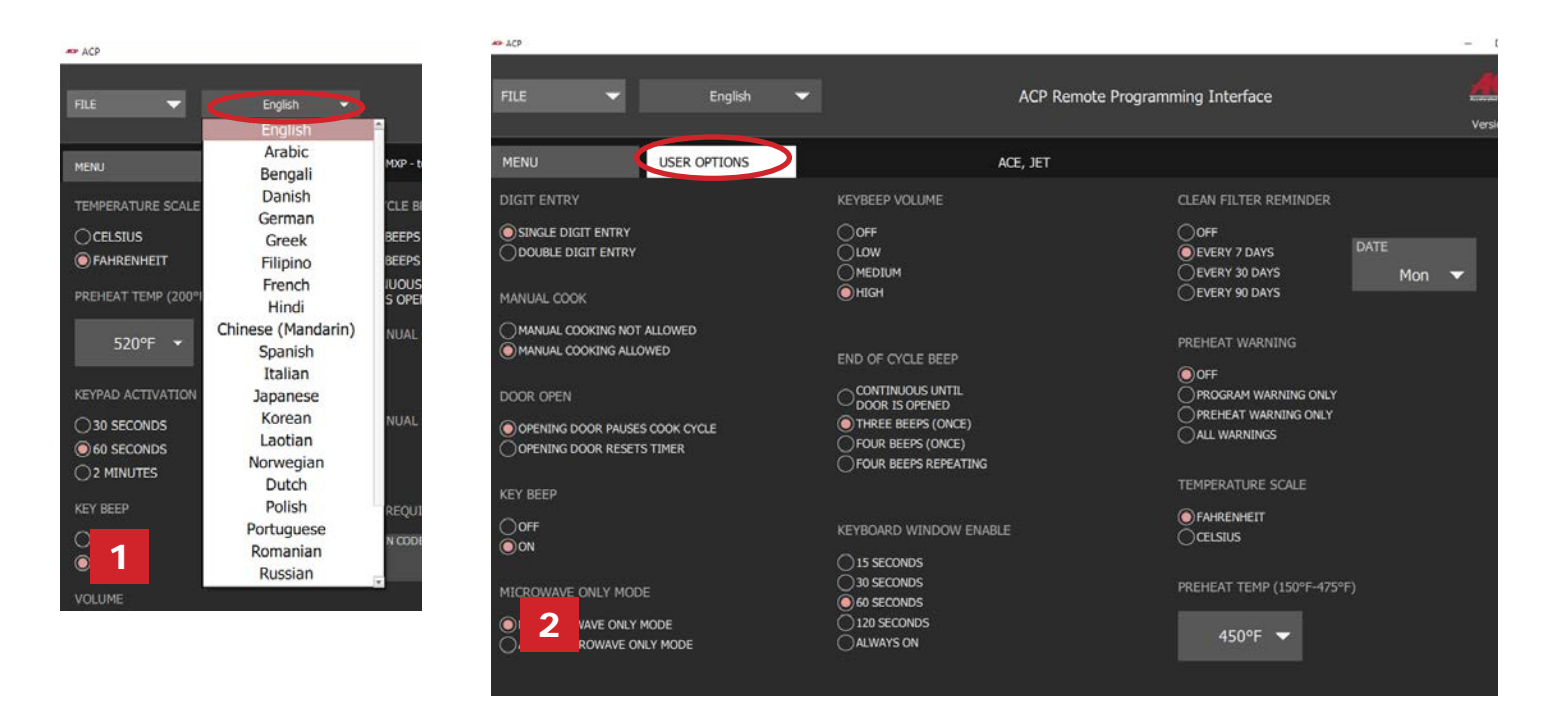

# Create/Edit a New Recipe:

- 1. Select the Menu tab.
- 2. Click on the Menu Item you would like create or edit.
- 3. Use the icons and menus to customize temperature, time, etc.\* \*Select "No Preheat" under the "Temperature" menu to cook with microwave only. (For ACE, JET, AXP, MXP, ARX, or MRX only)

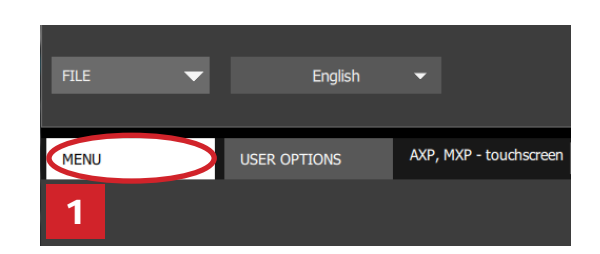

## **Save Menu Information**

- 1. Save menu:
  - a. To save as a new menu file, select "File," then "Save As." or
  - b. To save changes to existing menu file, select "File," then "Save."
- 2. Navigate to the USB flash drive.
- 3. Specify a File Name\* for the new menu. Click "Save."

### Notes:

- For touchscreen models there are no restrictions on file names.
- For LCD HD display ovens, there are no restrictions on file names. Files will be saved in XML format.
- For LCD HD display HDC, MDC, and DEC; and legacy LED display ovens: Oven will load the first recipe file on USB flash drive. It is recommended that only 1 recipe file be saved on a USB flash drive for these ovens.
- For all other models, files must be tagged with "ACP" and can only be transferred via USB.2

For specific instructions on how to upload files to your oven, please see your model's Owner's Manual. Owner's Manuals available online at <u>acpsolutions.com/product-literature/</u>

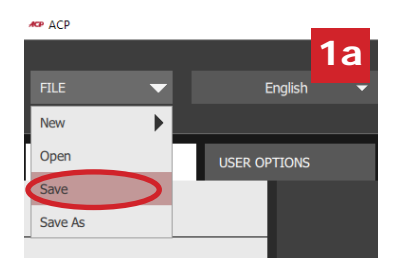

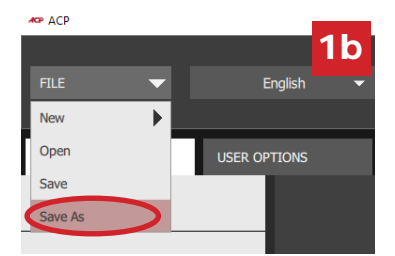